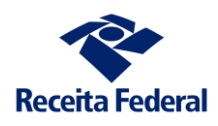

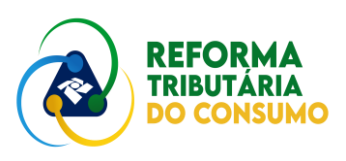

# APURAÇÃO ASSISTIDA

# PRIMEIROS PASSOS

2

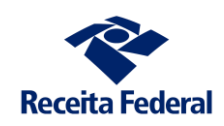

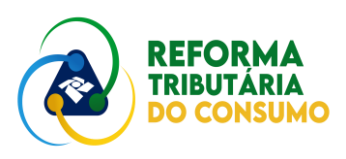

# **OBJETIVOS:**

- 1. Simular o aproveitamento de créditos
- 2. Simular a utilização do PCONT pela ordem cronológica

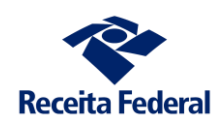

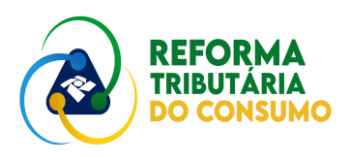

### 1. Simular o aproveitamento de créditos

Uma das formas de extinção do débito da CBS é a utilização de créditos básicos. Para se simular esta operação, propõe-se a seguinte sequência:

- a) A partir de uma operação de compra, faz-se um RAD (isso gera um crédito automaticamente)
- b) Na sequência, faz-se uma operação de venda e se observa o funcionamento do AA

#### PASSOS:

1º) Simule uma operação de compra

Se tiver dúvidas sobre como gerar essa operação, consulte o item 3 das simulações do dia 07/jul. Neste exemplo, far-se-á segundo o seguinte esquema, em que XYZ é a sua empresa:

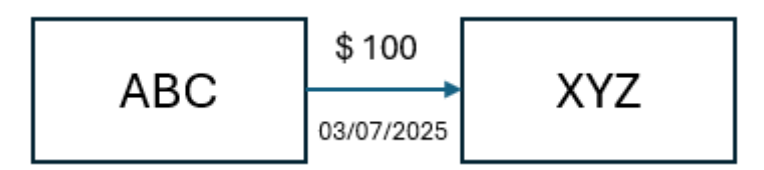

Uma vez gerado o documento da venda de ABC para XYZ, o AA trará a seguinte apuração para XYZ (sua empresa):

| Relação de Apura | ções         |                     |                         |                       | ▼ ≡         |
|------------------|--------------|---------------------|-------------------------|-----------------------|-------------|
| Período 🗘        | Situação 🗘   | Tipo de resultado 💲 | Resultado da apuração 💲 | Saldo a pagar atual 💲 | Ações       |
| JUL/2025         | Em andamento | -                   | R\$ 0,00                | R\$ 0,00              | <b>à</b> \$ |

Detalhando, vá à aba **OUTRAS INFORMAÇÕES** (afinal, seu fornecedor ABC **não** extinguiu a CBS que devia):

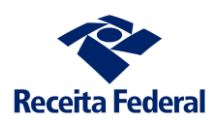

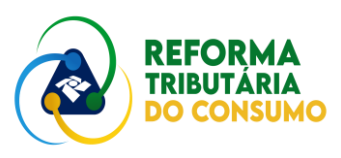

| Período da apuração<br>JUL∕2025 <b>⊞</b>                | Em andamento  |                |   |
|---------------------------------------------------------|---------------|----------------|---|
| Nesultado da apuração <b>o</b><br>R\$ 0,00              |               |                |   |
| Apuração Eventos Outras Informaçõ                       | Ses           |                |   |
| Débitos aguardando processamento                        |               | R\$ 0.00       | à |
| <ul> <li>Créditos não apropriados acumulados</li> </ul> |               | R\$ 1.500,00 C |   |
| Créditos básicos (passíveis de recolhimento pel         | o adquirente) | R\$ 1500,00 C  | à |
| Créditos presumidos                                     |               | R\$ 0,00       | 2 |
| Pagamentos não utilizados                               |               | R\$ 0,00       | 6 |
|                                                         |               | R\$ 0.00       | à |
| Recolhimentos não utilizados                            |               |                |   |

Como feito anteriormente, na condição de adquirente, vamos recolher o **"valor passível de recolhimento"**. Para isso, detalhamos os créditos básicos não apropriados:

| Relação de Créditos |                |                    |                  |               |                    | <b>≛</b> ₹ ≡ |
|---------------------|----------------|--------------------|------------------|---------------|--------------------|--------------|
| Inclusão 🗘          | Documento 🗘    | NI do fornecedor 💲 | Valor original 0 | Apropriados 🗘 | Não<br>apropriados | Ações        |
| 03/07/2025          |                | 00.394.460/0058-87 | R\$1500.00       | R\$ 0.00      | R\$1500,00         | <b>\$</b>    |
| •                   |                |                    |                  |               |                    |              |
| Exibir: 100 💙       | 1-1 de 1 itens |                    |                  |               | Página 1           | < >          |

Clicando no botão em destaque acima, fazemos o RAD – recolhimento pelo adquirente (faremos o pagamento no valor integral):

| a de Pagamento           |                  |             | Data de Vencimento   |                     |
|--------------------------|------------------|-------------|----------------------|---------------------|
| 7/07/2025                |                  |             | 29/08/2025           |                     |
| Valor Total de Principal | Valor Total de M | tutta       | Valor Total de Juros | Valor Total a Pagar |
| R\$ 1.500,00             | R\$ 0,00         |             | R\$ 0.00             | R\$ 1.500,00        |
|                          |                  |             |                      |                     |
| locumento fiscal.        | Valor principal. | Valor multa | Valor juros          | Valor total 0       |
| 523120793391400015455    | R\$ 1500.00      | R\$ 0.00    | R\$ 0.00             | R\$1500,00          |

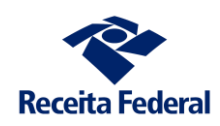

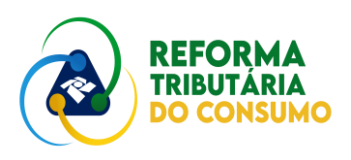

Será gerado o DARF, com o detalhamento da operação. Lembre-se que sempre o recolhimento pelo adquirente (RAD) é vinculado a uma operação. Perceba que o DFe identifica a operação e o documento traz o CNPJ do fornecedor:

|            |                                                                                                    |                              |              |       | ,                              |
|------------|----------------------------------------------------------------------------------------------------|------------------------------|--------------|-------|--------------------------------|
| Período de | Apuração<br><b>31/07/2025</b> Data de Vencimento<br><b>29/08/2025</b>                                                                                   | lúmero do Documento 07.21.25 | 188.0002713- | Pagar | reste documento até            |
| Observaçõ  | ies                                                                                                    |                              |              | Valor | Total do Documento<br>1.500,00 |
| Compos     | ição do Documento de Arrecadação                                                                                                    |                              |              |       |                                |
| Código     | Denominação                                                                                                    | Principal                    | Multa        | Juros | Total                          |
| 2501       | CONTR SOBRE BENS E SERVIÇOS<br>01 CBS - CNPJ Forn.: 558-87<br>DFe nº 15231207933914000154550012386230871848579131<br>PA 07/2025 - VENCIMENTO 2970872025 | 1.500,00                     |              |       | 1.500,00                       |
|            | Totais                                                                                                    | 1.500,00                     | 0,00         | 0,00  | 1.500,00                       |

Com o número do documento, fazemos o recolhimento no Simulador de Pagamentos. Assim saia do AA e utilize o simulador de pagamentos, a partir do "SIMULAR OPERAÇÕES DE CONSUMO":

| Simular Pagamento de DARF                                                                      |        |
|------------------------------------------------------------------------------------------------|--------|
| Pagar<br>Insira o número do DARF no campo abaixo e clique em "pagar" para simular o pagamento. |        |
| Número do DARF (Obrigatório) 07212518800027139                                                 |        |
| Voltar                                                                                         | Limpar |

Uma vez realizada a simulação, retorne para o AA. Observe que o AA indica um saldo credor (isso ocorre de forma online):

| Relação de Apurações |                |                     |                         |                       |       |  |
|----------------------|----------------|---------------------|-------------------------|-----------------------|-------|--|
| Periodo 🗘            | Situação 🗘     | Tipo de resultado 🗘 | Resultado da apuração 🗘 | Saldo a pagar atual 💲 | Ações |  |
| JUL/2025             | Em andamento   | Credor              | R\$ 1500,00 C           | R\$ 0.00              | \$    |  |
| Exibir: 100 💙        | 1-1 de 1 itens |                     |                         | Página 1 💙            |       |  |

Na APURAÇÃO, há a indicação de créditos apropriados na apuração corrente. O significado prático é que são créditos que poderão ser utilizados caso haja operações que gerem débitos de CBS:

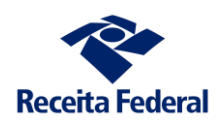

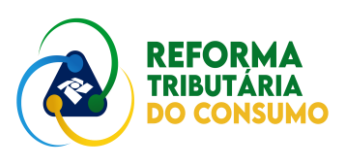

| Apuração Eventos Outras Informações                      |                |                 |
|----------------------------------------------------------|----------------|-----------------|
| Conta                                                    | CBS            | Ações           |
| Débitos processados                                      | R\$ 0,00       | A               |
| <ul> <li>Créditos de CBS apropriados</li> </ul>          | R\$1500,00 C   | A               |
| Em apurações anteriores                                  | R\$ 0,00       | A               |
| (-) Prescritos na apuração corrente                      | R\$ 0,00       | A               |
| Na apuração corrente                                     | R\$ 1500,00 C  | <b>A</b>        |
| (-) Utilizados em outras apurações                       | R\$ 0,00       | Â               |
| <ul> <li>Pagamentos utilizados até 31/07/2025</li> </ul> | R\$ 0.00       | à               |
| Resultado da apuração                                    | R\$ 1.500,00 C |                 |
|                                                          | Ex             | portar Extratos |

Agora simularemos uma operação de venda que tenha gerado exatamente R\$ 1.500,00 de CBS. O que se espera?

Simule, com a utilização do "SIMULAR OPERAÇÕES DE CONSUMO", no portal da Reforma Tributária., a operação. Coloque seu CNPJ como fornecedor, escolha um adquirente e como vCBS coloque exatamente o mesmo valor dos créditos que dispõe.

Retorne para sua apuração. Se fizer isso bem rapidamente, seu débito ainda **não** estará processado e assim aparecerá:

| Relação de Apuraçõe | es           |                     |                         |                       | T     | ≢ |
|---------------------|--------------|---------------------|-------------------------|-----------------------|-------|---|
| Periodo \$          | Situação 🗘   | Tipo de resultado 💲 | Resultado da apuração 🗘 | Saldo a pagar atual 💲 | Ações |   |
| JUL/2025            | Em andamento | Credor              | R\$1500.00 C            | R\$ 0.00              | \$    |   |

Esperando completar os 10 min para processamento, o débito é processado e o resumo muda (não esqueça de dar um "refresh" na tela para ver isto ocorrer):

| Relação de Apurações |                |                     |                         |                       |             |  |
|----------------------|----------------|---------------------|-------------------------|-----------------------|-------------|--|
| Periodo 0            | Situação 🗘     | Tipo de resultado 💲 | Resultado da apuração 🗘 | Saldo a pagar atual 💲 | Ações       |  |
| JUL/2025             | Em andamento   | -                   | R\$ 0,00                | R\$ 0,00              | <b>a</b> \$ |  |
| Exibir: 100 ¥        | 1-1 de 1 itens |                     |                         | Página 1 💙            |             |  |

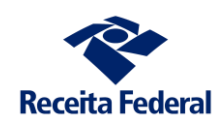

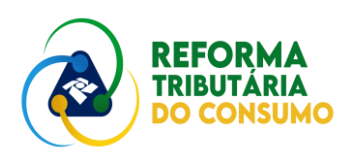

Ao detalhar a apuração, verá que o débito está processado e que os créditos de CBS apropriados foram utilizados. Assim, o resultado da apuração passou a zero. Neste exemplo, fica claro que o débito foi extinto por créditos apropriados na apuração corrente:

| Apuração Eventos Outras Informações                      |              |                |
|----------------------------------------------------------|--------------|----------------|
| Conta                                                    | CBS          | Ações          |
| Débitos processados                                      | R\$1500,00 D | R              |
| Créditos de CBS apropriados                              | R\$1500,00 C | à              |
| Em apurações anteriores                                  | R\$ 0.00     | à              |
| (-) Prescritos na apuração corrente                      | R\$ 0,00     | à              |
| Na apuração corrente                                     | R\$1500,00 C | R              |
| (-) Utilizados em outras apurações                       | R\$ 0,00     | R              |
| <ul> <li>Pagamentos utilizados até 31/07/2025</li> </ul> | R\$ 0.00     | à              |
| Resultado da apuração                                    | R\$ 0.00     |                |
|                                                          | Exp          | ortar Extratos |

Assim, percebe-se como os créditos básicos são utilizados pelo AA para fazer a apuração.

Antes de passar para a próxima simulação, recomenda-se experimentar o botão **EXPORTAR EXTRATOS**.

# 2. Simular a utilização do PCONT pela ordem cronológica

Para simularmos as regras de extinção dos débitos da CBS, começaremos com a utilização de pagamentos feitos pelo próprio contribuinte. Estes pagamentos são aproveitados em ordem cronológica dos débitos.

Assim, geraremos duas operações de venda. É IMPORTANTE LEMBRAR DE COLOCAR AS DATAS ADEQUADAS NO XML. O AA considera a ordem de emissão do documento como a referência para antiguidade.

Operação 1 – 07/07/2025, com CBS de R\$ 500,00

Operação 2 – 08/07/2025, com CBS de R\$ 250,00

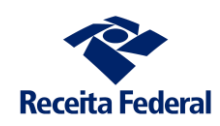

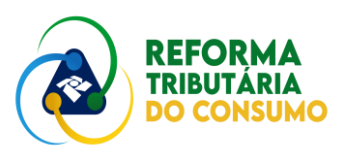

#### Operação 1 (atenção ao campo dhEmi):

<cUF>15</cUF> <cNF>42701508</cNF> <natOp>Vnd prod.est.opr.c/pr.suj.reg.sub.trib.cnd.sub. <mod>55</mod> <serie>1</serie> <nNF>664350</nNF> <dhEmi>2025-07-07T10:00:01-00:00</dhEmi> <dhSaiEnt>2025-07-03T10:00:02-00:00</dhSaiEnt> <tpNF>1</tpNF> <idDest>2</idDest>

#### Operação 2

<mod>55</mod> <serie>1</serie> <nNF>664350</nNF> <dhEmi>2025-07-08T10:00:01-00:00</dhEmi> <dhSaiEnt>2025-07-03T10:00:02-00:00</dhSai <tpNF>1</tpNF> <idDest>2</idDest>

Após enviar os documentos, entre no AA. Após o processamento dos débitos, terá a seguinte visão na APURAÇÃO (por que não aproveitar e explorar os extratos?):

| Apura | ção      | Eventos           | Outras Informações |  |              |                   |
|-------|----------|-------------------|--------------------|--|--------------|-------------------|
| Conta | 4        |                   |                    |  | CBS          | Ações             |
|       | Débitos  | processados       |                    |  | R\$ 750,00 D | à                 |
| ~     | Créditos | de CBS apropria   | ados               |  | R\$ 0,00     | à                 |
| ~     | Pagame   | ntos utilizados a | até 31/07/2025     |  | R\$ 0,00     | à                 |
|       | Resultad | lo da apuração    |                    |  | R\$ 750,00 D |                   |
|       |          |                   |                    |  |              | Exportar Extratos |

Detalhando os débitos, percebe-se que foram gerados por duas operações de venda:

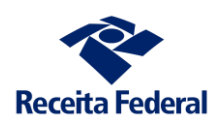

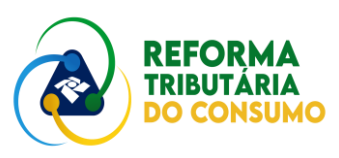

| Processados<br>R\$ 750,00 |                        |                  |                    | Saldo a Pagar<br>R\$ 750,00 |               |                 |    |       |
|---------------------------|------------------------|------------------|--------------------|-----------------------------|---------------|-----------------|----|-------|
| Relação de I              | Débitos                |                  |                    |                             |               |                 | ±τ | #     |
| Emissão 🌣                 | Inclusão 🌻             | Documento fiscal | NI do adquirente   | Valor original 🌻            | Processados 0 | Saldo a pagar 🇘 | 1  | Ações |
| 08/07/2025<br>10:00:01    | 08/07/2025<br>10:00:01 | 259151           | 00.022.542/0001-65 | R\$ 250,00                  | R\$ 250,00    | R\$ 250,00      |    | à     |
| 07/07/2025                | 07/07/2025             | 329791           | 00.022.542/0001-65 | R\$ 500.00                  | R\$ 500,00    | R\$ 500,00      |    | à     |

Do total dos débitos processados, percebe-se que R\$ 500,00 são referentes a uma operação de 07/07 e R\$ 250,00 de uma operação de 08/07.

Agora, faremos um pagamento (PCONT) de R\$ 400,00. O que ocorre? Simule o pagamento, clicando no botão GERAR DARF da tela anterior:

| JUL/2025   Em andamento                | Pagamentos utilizados:              |              | R\$ 0,00 C    |  |
|----------------------------------------|-------------------------------------|--------------|---------------|--|
| esultado da apuração o<br>\$ 750,00 D  | Saldo a pagar atual<br>R\$ 750,00 D | \$ 0         | \$ Gerar DARF |  |
| Apuração Eventos Outras Informações    |                                     | CBS          | Açõe:         |  |
| Débitos processados                    |                                     | R\$ 750,00 D | R             |  |
| Créditos de CBS apropriados            |                                     | R\$ 0.00     | à             |  |
| ✓ Pagamentos utilizados até 31/07/2025 |                                     | R\$ 0.00     | R             |  |
|                                        |                                     | DE 700 00 D  |               |  |

Faremos um pagamento parcial (R\$ 400,00):

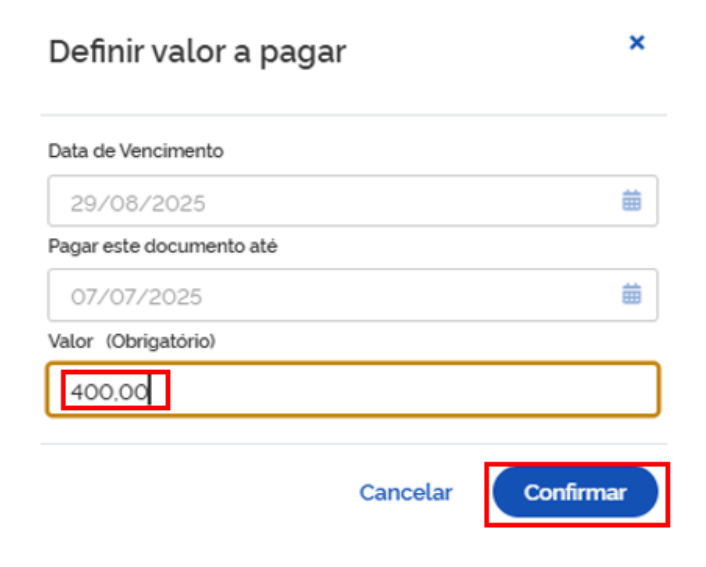

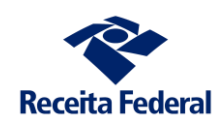

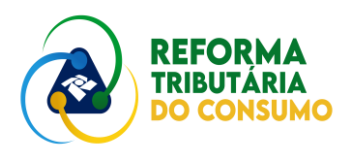

Após simular o pagamento, o que ocorre? Observe a APURAÇÃO no AA. O saldo a pagar passou de R\$ 750,00 para R\$ 350,00:

| Relação de Apurações |                |                     |                         |                       |       |  |
|----------------------|----------------|---------------------|-------------------------|-----------------------|-------|--|
| Período 0            | Situação 🗘     | Tipo de resultado 💲 | Resultado da apuração 💲 | Saldo a pagar atual 💲 | Ações |  |
| JUL/2025             | Em andamento   | Devedor             | R\$ 350,00 D            | R\$ 350,00 D          | \$    |  |
| Exibir: 100 V        | 1-1 de 1 itens |                     |                         | Página 1 💙            |       |  |

Mas, como esses R\$ 400,00 foram utilizados? Que operações dos débitos foram extintas? Detalhe a apuração e descubra. Vamos começar analisando a partir dos débitos:

| Apuração Eventos Outras Informações                      |              |          |
|----------------------------------------------------------|--------------|----------|
| Conta                                                    | CBS          | Ações    |
| Débitos processados                                      | R\$ 750,00 D |          |
| <ul> <li>Créditos de CBS apropriados</li> </ul>          | R\$ 0.00     | <b>A</b> |
| <ul> <li>Pagamentos utilizados até 31/07/2025</li> </ul> | R\$ 400,00 C | <b>A</b> |
| Pagamentos pelo contribuinte                             | R\$ 400,00 C | <b>A</b> |
| Split payment                                            | R\$ 0.00     | R        |
| Recolhimentos pelo adquirente                            | R\$ 0.00     | R        |
| Pagamentos pelo responsável                              | R\$ 0.00     | A        |
| Resultado da apuração                                    | R\$ 350,00 D |          |

#### Detalhando:

| Processados<br>R\$ 750,00 | ]                      |                  |                    | Saldo a Pagar<br>R\$ 350,00 |               |                 |   |    |     |
|---------------------------|------------------------|------------------|--------------------|-----------------------------|---------------|-----------------|---|----|-----|
| Relação de E              | Débitos                |                  |                    |                             |               |                 | ¥ | Ŧ  | ₽   |
| Emissão 🌣                 | Inclusão 0             | Documento fiscal | NI do adquirente 0 | Valor original 🌣            | Processados 0 | Saldo a pagar 🌣 |   | Aç | ões |
| 08/07/2025<br>10:00:01    | 08/07/2025<br>10:00:01 |                  | 00.022.542/0001-65 | R\$ 250.00                  | R\$ 250.00    | R\$ 250,00      |   |    | à   |
| 07/07/2025                | 07/07/2025<br>10:00:01 | 329791           | 00.022.542/0001-65 | R\$ 500.00                  | R\$ 500.00    | R\$ 100,00      |   |    | à   |
| Exibir: 100               | ✓ 1-2                  | de 2 itens       |                    |                             | Página        | 1 👻             |   |    |     |

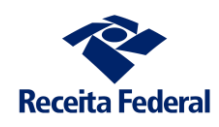

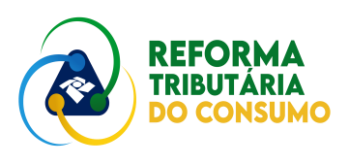

Nessa visão, consegue-se perceber o total processado (R\$ 750,00), o saldo a pagar (R\$ 350,00) e o saldo a pagar de cada operação. Observe que os R\$ 400,00 foram integralmente utilizados na operação do dia 07/07 – por isso seu saldo devedor é de R\$ 100,00.

Pode detalhar a operação que restou R\$ 100,00 de saldo a pagar. Terá os dados das operações que foram extintas e sua situação:

| Dados                                                                                                    | da Operação                                                 |                                                  |                         |                                  |            |                                |             |
|----------------------------------------------------------------------------------------------------|-------------------------------------------------------------|--------------------------------------------------|-------------------------|----------------------------------|------------|--------------------------------|-------------|
| Documen<br>15231207                                                                                          | <b>ito fiscal vinculado</b><br>9339140001545500151553885915 | 62329791                                         |                         |                                  |            |                                |             |
| Tipo de Documento FiscalValor da operação55 - NFeR\$ 500,00                                                  |                                                             | Valor da operação<br>R\$ 500,00                  |                         | Seguro<br>R\$ 0,00               |            | Frete<br>R\$ 0.00              |             |
| Data de emissão         Local da op           07/07/2025 10:00:01         BELO HORIZ           MG         MG |                                                             | <b>Local da operação</b><br>BELO HORIZONTE<br>MG |                         | <b>Tipo de operação</b><br>SAÍDA |            | <b>Consumidor final</b><br>Não |             |
| Fornecedor Origem                                                                                            |                                                             | Origem                                           |                         | Adquirente                       |            |                                |             |
| 33.683.111/0001-07 MARABA<br>Oltenta e Olto Fornecedor PA                                                    |                                                             | PA                                               |                         | Quarenta e Nove Adquirente       |            | MG                             |             |
| Dados do                                                                                                    | o Débito                                                    |                                                  |                         |                                  |            |                                |             |
|                                                                                                    | Tributo                                                     |                                                  | Situação                | Valor do débito                  | Extinto    | Sal                            | ldo a Pagar |
| ~                                                                                                    | Contribuição sobre bens e serviç                            | os (CBS)                                         | Extinto<br>Parcialmente | R\$ 500,00                       | R\$ 400,00 | ) R\$:                         | 100,00      |

# OUTRA OPÇÂO: detalhar a partir dos pagamentos efetuados pelo contribuinte:

| Ари | ıração Eventos Outras Informações    |              |       |
|-----|--------------------------------------|--------------|-------|
| Co  | nta                                  | CBS          | Ações |
|     | Débitos processados                  | R\$ 750.00 D | à     |
| ``  | Créditos de CBS apropriados          | R\$ 0.00     | à     |
|     | Pagamentos utilizados até 31/07/2025 | R\$ 400,00 C | à     |
|     | Pagamentos pelo contribuinte         | R\$ 400,00 C |       |
|     | Split payment                        | R\$ 0.00     | A     |
|     | Recolhimentos pelo adquirente        | R\$ 0.00     | A     |
|     | Pagamentos pelo responsável          | R\$ 0.00     | A     |
|     | Resultado da apuração                | R\$ 350,00 D |       |

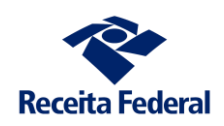

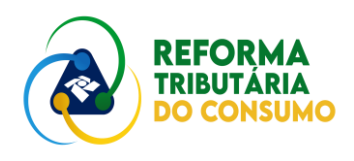

Nesse caso, o detalhamento leva a outra visão. Serão apresentados os pagamentos realizados pelo contribuinte (no caso, apenas 1):

| ríodo de apur<br>JUL/2025 | ação           |                  |                        |                               |                                      |    |              |
|---------------------------|----------------|------------------|------------------------|-------------------------------|--------------------------------------|----|--------------|
| Relação de                | Pagamentos     |                  |                        |                               |                                      |    | <b>≛</b> ₹ ≡ |
| Tipo 🗘                    | Cód. receita 🗘 | Documento 0      | Data da<br>arrecadação | \$<br>Valor da<br>arrecadação | \$<br>Valor utilizado na<br>apuração | \$ | Ações        |
| Contribui<br>nte          | 2501-01        | 7212518800027147 | 07/07/2025             | R\$ 400,00                    | R\$ 400,00                           |    | à            |
| Exibir: 100               | ) 💙 1-1 de     | 1 itens          |                        |                               | Página 1                             | ~  |              |

Ao se detalhar o pagamento, visualiza-se os débitos (com a indicação das operações) que foram extintos:

| Demonstrativo                                    |                   |                |                         |                 |                                |  |  |  |  |  |
|--------------------------------------------------|-------------------|----------------|-------------------------|-----------------|--------------------------------|--|--|--|--|--|
| Demonstrativo de utilização d                    | io pagamento.     |                |                         |                 |                                |  |  |  |  |  |
|                                                  | DÉBITOS EXTINTOS  |                | UTILIZAÇÃO DO PAGAMENTO |                 |                                |  |  |  |  |  |
| Documento fiscal                                 | Inclusão          | Valor original | Data da alocação        | Valor utilizado | Ações                          |  |  |  |  |  |
| 1523120793391400015455<br>0015155388591562329791 | 5 07/07/2025<br>I | R\$ 500.00     | 07/07/2025 - 21:33      | R\$ 400,00      | R                              |  |  |  |  |  |
| Exibir: 100 💙                                    | 1-1 de 1 itens    |                |                         | Página 1        | $\checkmark$ $\langle \rangle$ |  |  |  |  |  |
| Resumo do Pagamento<br>Destinação Valor          |                   |                |                         |                 |                                |  |  |  |  |  |
| Valor do pagamento                               |                   |                | R\$ 400,00              |                 |                                |  |  |  |  |  |
| Utilização na Apuração As                        | sistida           |                | R\$ 400.00              |                 |                                |  |  |  |  |  |
| A transferir em até 3 días úteis                 |                   |                | R\$ 0.00                |                 |                                |  |  |  |  |  |
| Disponivel para utilização                       |                   |                | R\$ 0,00                |                 |                                |  |  |  |  |  |
| Pagamento a maior                                |                   |                | R\$ 0,00                |                 |                                |  |  |  |  |  |

As duas formas de visualização levaram à mesma conclusão. O pagamento feito pelo fornecedor – o PCONT – é utilizado em ordem cronológica.

Ah... não se esqueça de explorar os extratos. Eles nos auxiliam a perceber o conjunto das operações e nos permitem avaliar que dados gostaríamos de ter para análise.

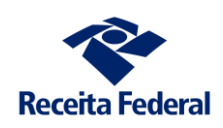

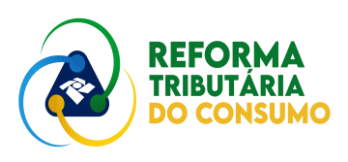

Esperamos que estes dois exemplos tenham auxiliado a compreender mais um pouquinho do AA.

Seja inventivo. Aproveite o ambiente de teste. TESTE, DISCUTA, SUGIRA.

Assim, juntos iremos construir um sistema melhor para toda a sociedade. Quem sabe seja um passo para, como diz a canção, dias melhores para sempre.